# 都城島津邸所蔵史料 画像検索の手引き

#### Contents

・史料編纂所データベース/Hi-CAT Plusの画面

①史料画像の利用条件を確認する。

②閲覧可能な都城島津邸所蔵史料の画像をすべて検索する。

③キーワードから史料画像を探す。

④各ページのURLについて。

·2021年7月21日公開

·2021年7月29日改訂

·2022年6月17日改訂

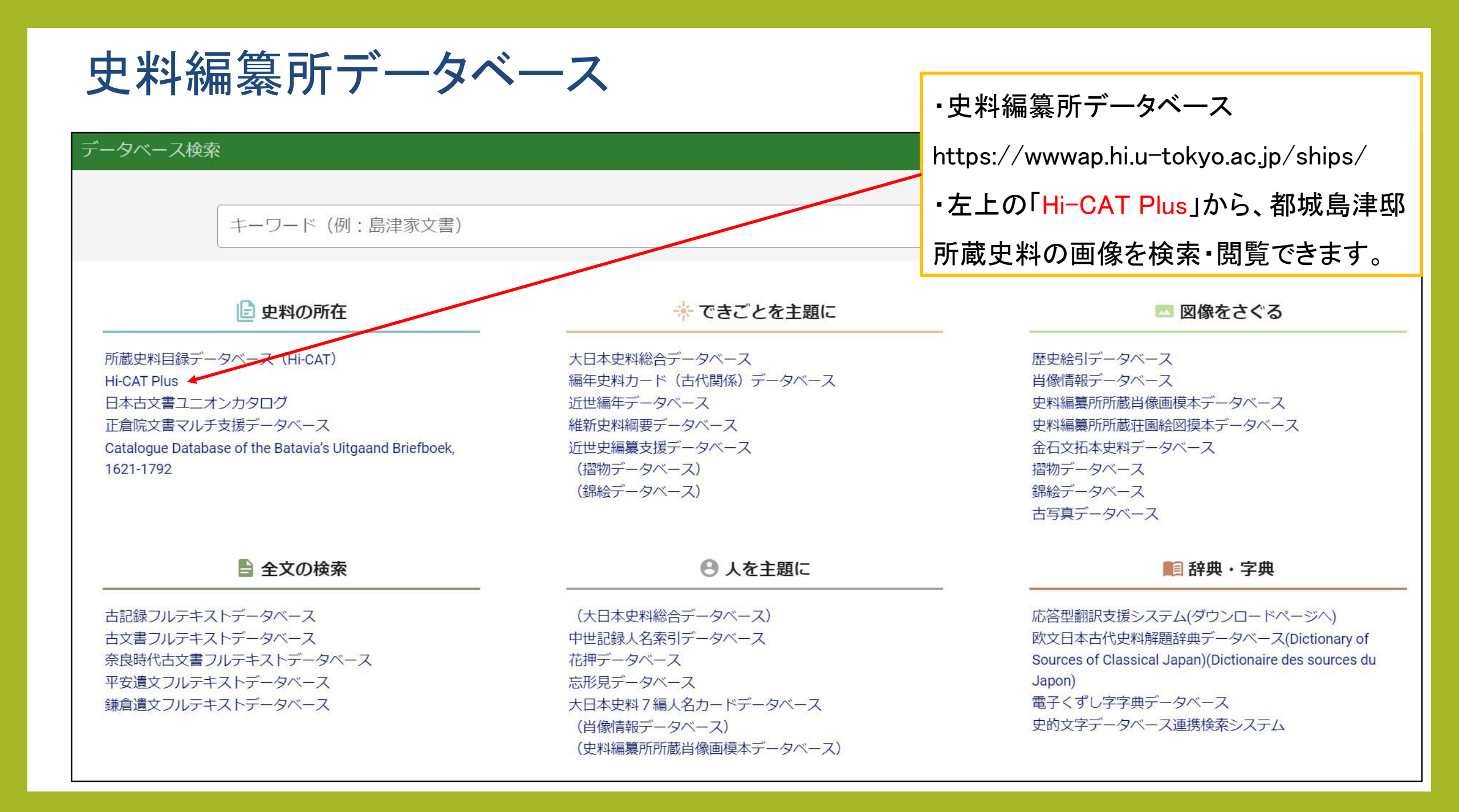

### Hi-CAT Plusの画面

| i-CAT Plus                     |                                                                                                   |                                 |
|--------------------------------|---------------------------------------------------------------------------------------------------|---------------------------------|
| <u>データベース検索</u> > Hi-C         | AT Plus                                                                                           | ・このヘーンを探作して、史料画像                |
| キーワード                          |                                                                                                   | を検索・閲覧できます。                     |
| 書名(史料群名)                       |                                                                                                   | ・このページのURL                      |
| 原蔵者                            |                                                                                                   | https://wwwap.hi.u-tokyo.ac.jp/ |
| 史料群 🔽 勢                        | た裏公家文庫 ✔ 都城島津邸所蔵史料 ✔ 東寺文書(琵琶湖博蔵)                                                                  | ships/w81/search                |
| Q 検索 🛛 🛛                       | ク 検索履歴                                                                                            |                                 |
| データベース概                        | 要                                                                                                 |                                 |
| Hi-CAT Plus                    |                                                                                                   | ①史料画像の利用条件を確認する。                |
| Hi-CAT Plusは、史料編<br>このうち所蔵者の許可 | 編纂所がこれまで撮影・収集した国内および海外に所在する史料の画像データを閲覧するためのデータベースです。<br>「を得られたものは、検索結果にイメージボタンが表示され、画像データを閲覧できます。 | ②閲覧可能な都城島津邸所蔵史料                 |
| 【史料群】                          | 說明                                                                                                | の画像をすべて検索する。                    |
| 禁裏公家文庫                         | <u>天皇家・公家関係史料を中心とした研究プロジェクト</u> (禁裏公家文庫研究)によるモノクロマイクロフィルムスキャン・カラーデジタル撮影データ<br>■公開史料と利用の案内         | ③キーワードから史料画像を探す。                |
| 都城島津邸所蔵史料                      | 都城島津邸所蔵史料(宮崎県都城市)のカラーデジタル撮影データ<br>■公開史料と利用の案内                                                     | ④各ページのURI について。                 |
| 東寺文書(琵琶湖博蔵)                    | <ul> <li></li></ul>                                                                               |                                 |

## ①史料画像の利用条件を確認する

| Hi-CAT Plus                     |                                                                                                 |                  |  |  |  |  |
|---------------------------------|-------------------------------------------------------------------------------------------------|------------------|--|--|--|--|
| <u>データベース検索</u> > Hi-C/         | AT Plus                                                                                         | ・利用余件を唯認りるには、「郁城 |  |  |  |  |
| キーワード                           |                                                                                                 | 島津邸所蔵史料」の「■公開史料と |  |  |  |  |
| 書名(史料群名)                        |                                                                                                 | 利用の案内」をクリックします。  |  |  |  |  |
| 原蔵者                             |                                                                                                 |                  |  |  |  |  |
| 史料群                             | 禁裏公家文庫 🖌 都城島津邸所蔵史料 🖌 東寺文書(琵琶湖博蔵)                                                                |                  |  |  |  |  |
| Q 検索 🛛 🖉                        | 7リア (1) 検索履歴                                                                                    |                  |  |  |  |  |
| データベース概<br>Hi-CAT Plus          | 要                                                                                               |                  |  |  |  |  |
| Hi-CAT Plusは、史料編<br>このうち所蔵者の許可: | 襲所がこれまで撮影・収集した国内および海外に所在する史料の画像データを閲覧するためのデータベースです。<br>を得られたものは、検索結果にイメージボタンが表示され、画像データを閲覧できます。 |                  |  |  |  |  |
| 【史料群】                           | 説明                                                                                              |                  |  |  |  |  |
| 禁裏公家文庫                          | <u>天皇家・公家関係史料を中心とした研究プロジェクト</u> (禁裏公家文庫研究)によるモノクロマイクロフィルムスキャン・カラーデジタル撮影データ<br>■公開史料と利用の案内       |                  |  |  |  |  |
| 都城島津邸所蔵史料                       | 都城島津邸所蔵史料(宮崎県都城市)のカラーデジタル撮影データ<br>■公開史料と利用の案内                                                   |                  |  |  |  |  |
| 東寺文書(琵琶湖博蔵)                     | 滋賀県立琵琶湖博物館(滋賀県草津市)所蔵「東寺文書」のカラーデジタル撮影データ<br><u>■公開史料と利用の案内</u>                                   |                  |  |  |  |  |

## ①史料画像の利用条件を確認する

#### Hi-CAT Plus区分: 史料群:都城島津邸所蔵史料 画像データの利用

#### 【1】史料群「都城島津邸所蔵史料」について

<u>都城島津</u>邸(宮崎県都城市)は、本所所蔵『<u>島津家文書</u>』などと関係の深い史料群を所蔵しています。 本所は2017年度から同館所蔵史料の調査・撮影を行っており、同館との協同により2021年7月からその 目録データと画像データをWeb公開いたしました。

#### 関連プロジェクト:

- JSPS人文学・社会科学データインフラストラクチャー構築推進事業(関連ページ)
- JSPS科研費 基盤研究(A)「統合史資料画像データの生成と駆動方式の確立による人文科学研究基盤の 創出」(18H03576)
- JSPS科研費基盤研究(B)「南西諸島における海上交通の復元的研究-「帆船の時代」の「歴史航海 図」-」(18H00698)
- JSPS科研費基盤研究(B)「「原本史料情報解析」の方法による中世西国武家文書の研究と展開」
   <u>20H01307</u>)
- 東京大学史料編纂所2019年度一般共同研究「島津義弘発給文書の総合的研究」(関連ページ)

#### 【2】公開データと利用について

画像の利用は各所蔵機関の利用規程に従って下さい。

東京大学史料編纂所図書室では利用についてのお問い合わせには対応しておりません。 所蔵機関にお問い合わせ下さい。

| 所藏者   |                         | 所蔵機関利用規程<br>(利用についてのお問いたわせ) |
|-------|-------------------------|-----------------------------|
| 都城島津邸 | 約11,000点<br>(2021年7月時点) | 機関サイト                       |

・史料編纂所ホームページ内の利用条件のページに遷移します。
・このページのURL
https://www.hi.u-tokyo.ac.jp/faq/

reuse\_miyakonojo/

・「画像の利用は各所蔵機関の利 用規程に従って下さい」とあります。 ・「機関サイト」をクリックして、都城 市の利用条件のページをチェックし てください。

## ①史料画像の利用条件を確認する

#### 都城島津邸所蔵史料の画像データを閲覧できます

記事ID:0035298 更新日:2021年7月21日更新 🖶 <u>印刷ページを表示する</u> 都城島津邸所蔵史料の画像データを東京大学史料編纂所データベース「Hi-CAT Plus」で公開しま す。

#### 東京大学史料編纂所データベース「Hi-CAT Plus」

都城島津邸が東京大学史料編纂所データベースの「Hi-CAT Plus」にて公開している都城島津邸所蔵 史料画像データを利用するにあたっては、次の手続きが必要になります。詳細は<u>都城島津邸条例施行規</u> <u>則第18条、19条、20条</u><外部リンク>を確認ください。

なお、東京大学史料編纂所データベース上で公開されている都城島津邸所蔵史料以外の画像データについては、東京大学史料編纂所の定める利用条件、及び各所蔵者の条件や指示に従ってください.

画像利用方法 🗲

都城島津邸所蔵史料の画像データを出版物等に掲載する場合は、「都城島津邸史料撮影許可申請書」 を提出する必要があります。

画像利用申請が必要なとき

・都城市の利用条件のページ(2022年6月現在) https://www.city.miyakonojo.miyazaki.jp/site/s himazu/35298.html

#### - 「画像利用方法」をよくご確認ください。

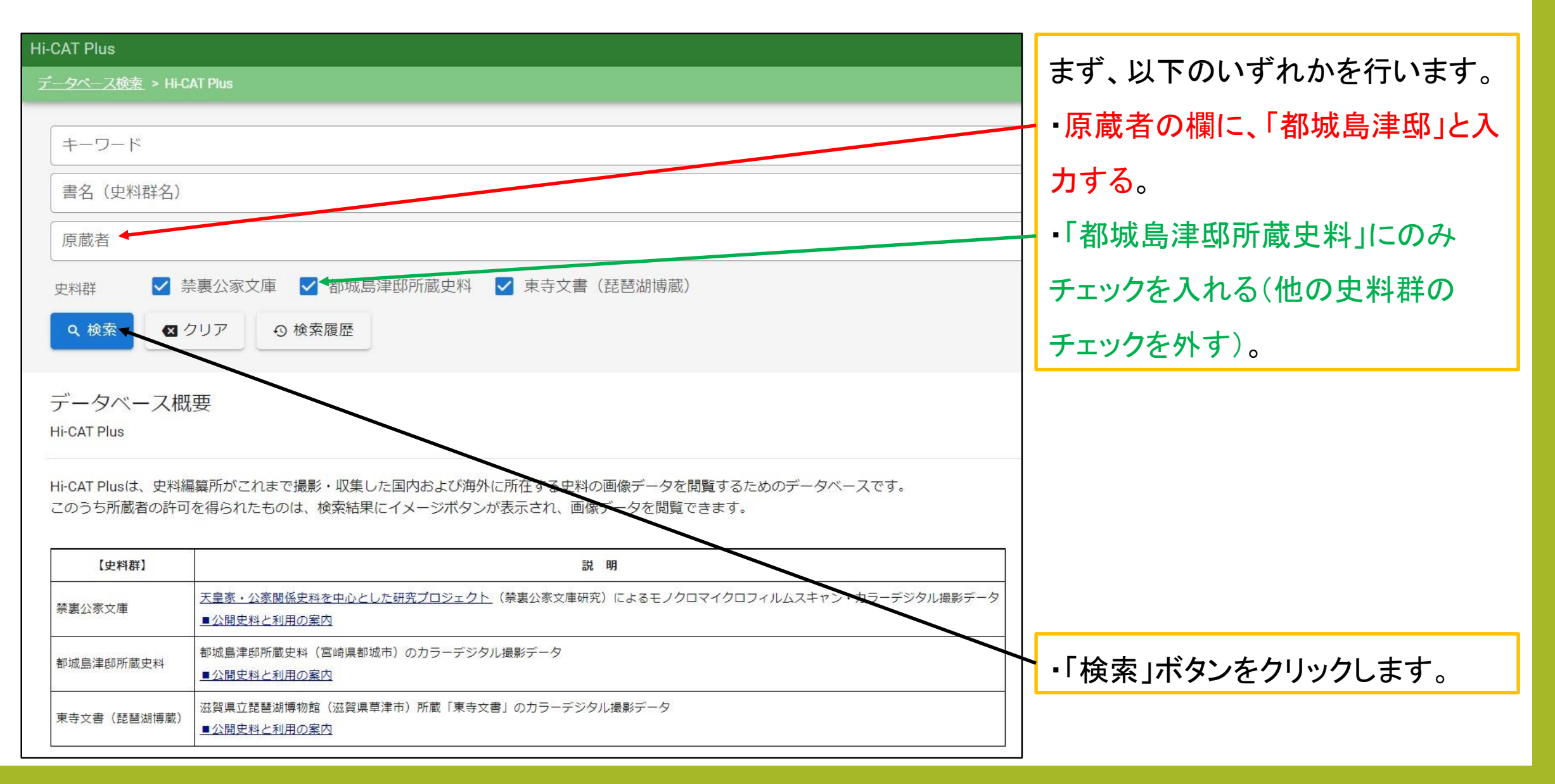

| Hi-CAT Plus           |                           |         |       |       |                |               | ヘルプ            |
|-----------------------|---------------------------|---------|-------|-------|----------------|---------------|----------------|
| <u>データベース検索</u>       | > <u>Hi-CAT Plus</u> > 検索 |         |       |       |                |               |                |
| ٩                     |                           |         |       |       |                |               |                |
| 検索式:史料群='(都城島津邸所蔵史料)' |                           |         |       |       |                |               |                |
| 8件中 1-8 を表示           | ÷                         |         | < 1 > |       | 並び順<br>区分:昇順 ▼ | 表示件数<br>200 ▼ | Ş              |
| 架                     | 番                         | 書名      |       | 原蔵者   |                | 表示種別          |                |
| 採訪デ                   | BD2017-<br>016900         | 都城島津家史料 |       | 都城島津邸 |                | 11 全表示        | 限定表示           |
| 採訪デ                   | BD2017-<br>017000         | 永井文書    |       | 都城島津邸 |                | <b>山</b> 全表示  | 限定表示           |
| 採訪デ                   | BD2017-<br>017100         | 本田文書    |       | 都城島津邸 |                | <b>山</b> 全表示  | <b>E</b> .限定表示 |
| 採訪デ                   | BD2018-<br>014100         | 都城島津家史料 |       | 都城島津邸 |                | <b>山</b> 全表示  | ▶ ▶ ▶ □ ▶      |
| 採訪デ                   | BD2019-<br>019700         | 都城島津家史料 |       | 都城島津邸 |                | 山 全表示         | ■ 限定表示         |
| 採訪デ                   | BD2019-<br>023100         | 都城島津家史料 |       | 都城島津邸 |                | <b>山</b> 全表示  | ▶ 限定表表         |
| 採訪デ                   | BD2020-<br>017200         | 都城島津家史料 |       | 都城島津邸 |                | <b>山</b> 全表示  | ▶ 限定表示         |
| 採訪デ                   | BD2020-<br>017300         | 菱刈文書    |       | 都城島津邸 |                | 1 全表示         | ▶ 限定表示         |

・現在閲覧可能な8件の史料画像データ群が表示されました。 \*「BD2017…」などの意味:BDは初めからデジタル形式で撮影された画像である こと(born digital)を意味し、直後の4ケタの数字は撮影年度を意味します。 ・次に、閲覧したいデータ群の「全 表示」ボタンをクリックします。

| U OAT DI                                                 |                      |                                                                |       |
|----------------------------------------------------------|----------------------|----------------------------------------------------------------|-------|
| HI-CAT Plus<br>データベース検索                                  | হ > <u>Hi⊦CAT Pl</u> | l <u>lus</u> > <u>検索結果一覧</u> > 検索結果詳細表示(全表示)                   |       |
| ⊯ 前件                                                     | ▶ 次件                 | —————————————————————————————————————                          |       |
| 1/8件                                                     |                      |                                                                |       |
| «書目データ»                                                  |                      |                                                                |       |
| 【書目ID】                                                   |                      | 00031503                                                       |       |
| 【架】                                                      |                      | 採訪デジタル                                                         |       |
| 【請求記号】                                                   |                      | BD2017-016900                                                  |       |
| 【書名】                                                     |                      | 都城島津家史料                                                        |       |
|                                                          |                      | ▲[1/40,55]年60                                                  |       |
|                                                          |                      |                                                                |       |
| 20件中 1-20 を<br>1<br>【史料名】<br>【和暦年月日】<br>【利用制限】<br>■ イメージ | (表示) ■ 画像:           | 都城島津家史料 *都城島津邸所蔵史料の利用各件に従うこと。<br>慶長6年11月20日<br>00<br>表示 □ 内容細目 | < 1 > |
| 2<br>【史料名】<br>【和暦年月日】<br>【利用制限】<br>図 イメージ                | ■ 画像家                | 御文書令臨箱 * 都城島津邸所蔵史料の利用条件に従うこと。<br>明治29年9月<br>00<br>表示           |       |
| 3<br>【史料名】<br>【利用制限】<br>■ イメージ                           | ■ 画像書                | 御文書令臨 乾 *都城島津町所満支料の利用条件に従うこと。<br>00<br>表示                      |       |
| 4<br>【史料名】<br>【利用制限】<br>図 イメージ                           | 🗖 画像羽                | 御文書令臨 坤 *都城島津邸所蔵史料の利用条件に従うこと。<br>00<br>表示 内 内容細目               |       |

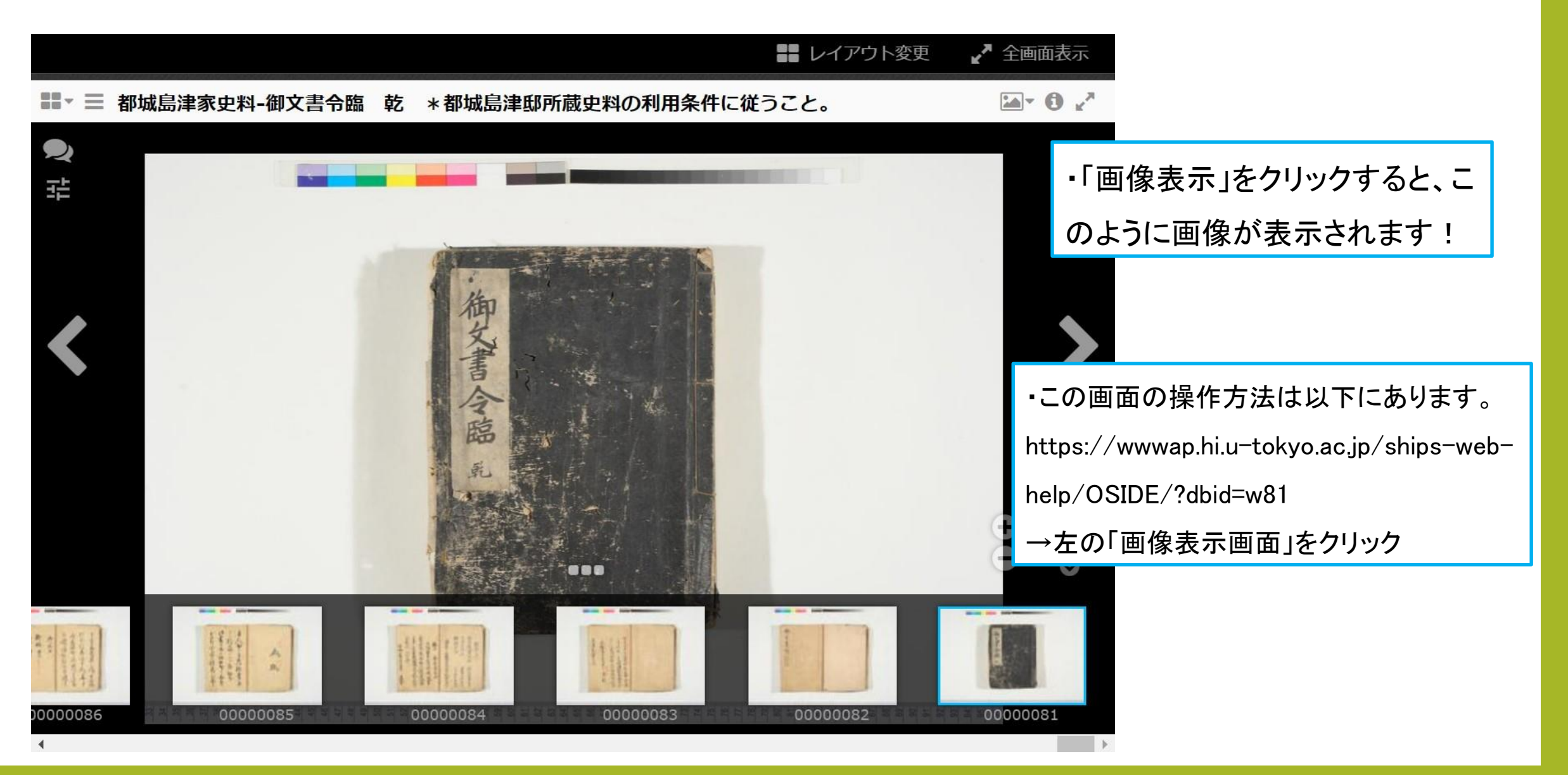

③キーワードから史料画像を探す

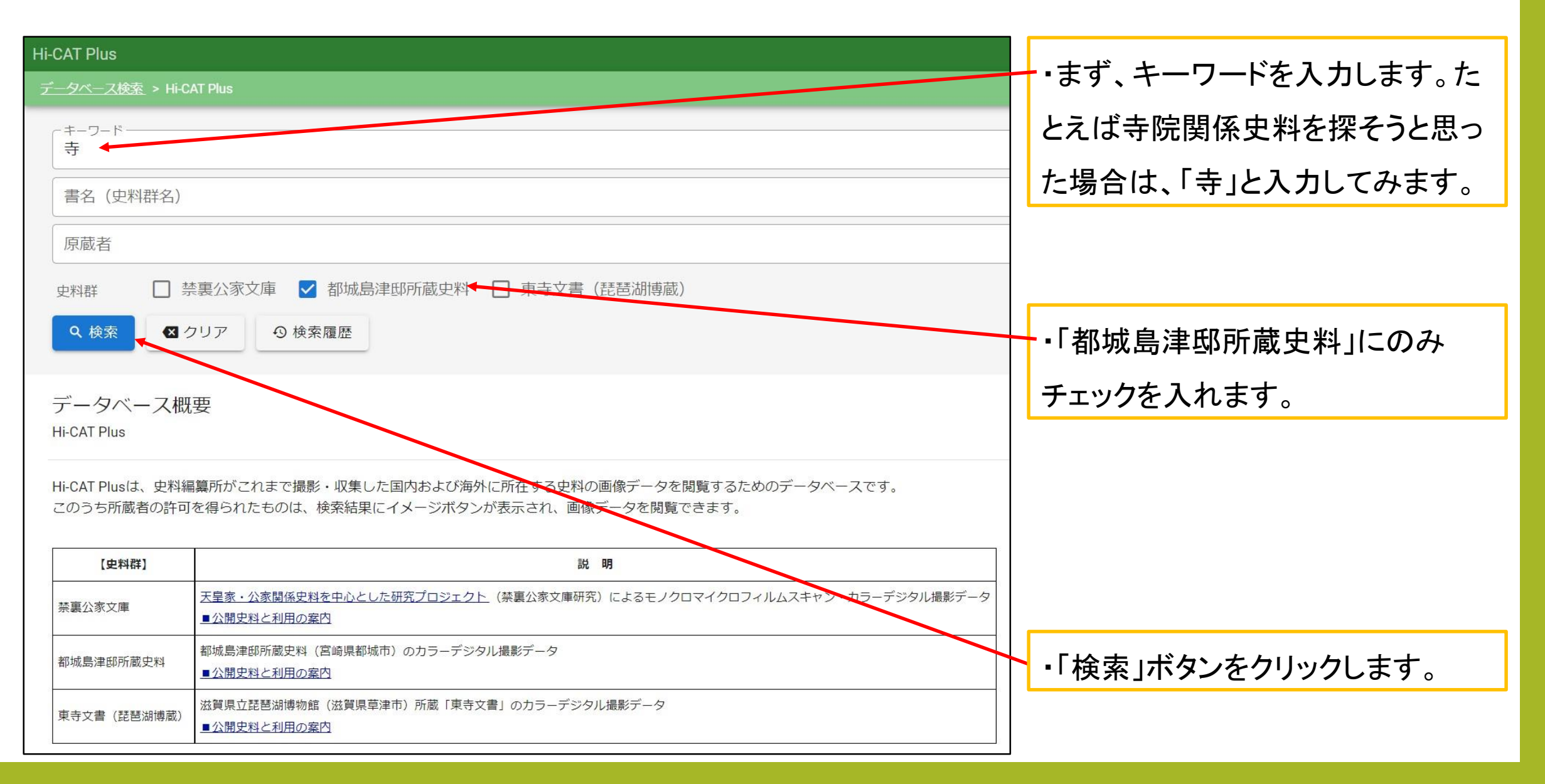

③キーワードから史料画像を探す

| Hi-CAT Plus |                                   |                 |       |              |          |                    | ヘルプ    |              |
|-------------|-----------------------------------|-----------------|-------|--------------|----------|--------------------|--------|--------------|
| データベース      | <u>検索</u> > <u>Hi-CAT Plus</u> :  | > 検索結果─覧        |       |              |          |                    |        |              |
| Q           |                                   |                 |       |              |          |                    |        |              |
| 検索式: キー     | ーワード='(寺)' AN                     | D 史料群='(都城島津邸所蔵 | 成史料)' |              |          |                    |        |              |
| 5件中 1-5 を   | 表示                                |                 |       | 並び<br>区分<br> | 順 →:昇順 ▼ | 表示件数<br>200 · ·    | Ş      |              |
| 架           | 番                                 | 書名              |       | 原蔵者          |          | 表示種別               |        |              |
| 採訪デ         | BD2017-<br>016900                 | 都城島津家史料         |       | 都城島津邸        |          | 山全表示               | 限定表示   |              |
| 採訪デ         | BD2018-<br>014100                 | 都城島津家史料         |       | 都城島津邸        |          | 山 全表示              | ▶ 限定表示 |              |
| 採訪デ         | BD2019-<br>019700                 | 都城島津家史料         |       | 都城島津邸        |          | 山 全表示              | 🖹 限定表示 |              |
| 採訪デ         | BD2019-<br>023100                 | 都城島津家史料         |       | 都城島津邸        |          | 山 全表示              | 🔒 限定表示 | $\mathbf{i}$ |
| 採訪デ         | BD2020-<br>017300                 | 菱刈文書            |       | 都城島津邸        |          | 山全表示               | 🕒 限定表示 |              |
|             |                                   |                 | < 1 > |              |          |                    |        |              |
|             |                                   |                 |       |              |          |                    |        |              |
|             |                                   |                 |       |              |          | ・閲覧し               | たいデ-   | ータ群の「限定表示」   |
| ・現在         | ・現在閲覧可能な史料画像データ群8件のうち、キーワード「寺」を含む |                 |       |              |          |                    | ╢╪╆    |              |
| データ         | データ群ら供だけが表示されました                  |                 |       |              |          | ノノノノ               | しよう。   |              |
|             | - アークートを含める。<br>表示する、という意         |                 |       |              |          | む。この方につい、限定して意味です。 |        |              |

③キーワードから史料画像を探す

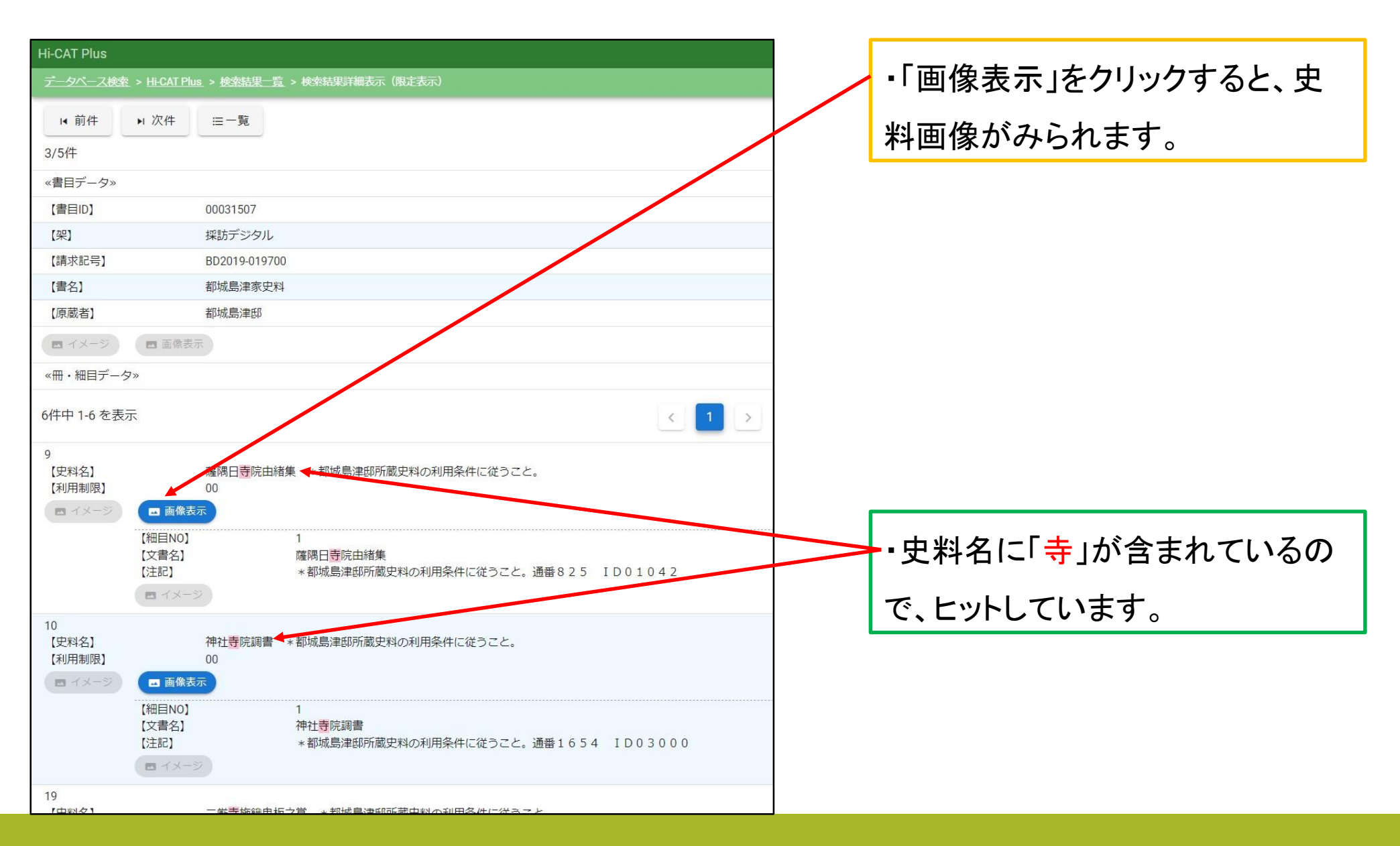

③キーワードから史料画像を探す

|                                                                                                    | ■■ レイアウト変更                              | ✔ 全画面表示    | ・画像が表示されました!                         |
|----------------------------------------------------------------------------------------------------|-----------------------------------------|------------|--------------------------------------|
| ■ ■ ■ 都城島津家史料-薩隅日寺院由緒集                                                                                                    | *都城島津邸所蔵史料の利用条件に従うこと。                   |            |                                      |
| <b>2</b><br>랴                                                                                                    |                                         |            |                                      |
| 15.92 T                                                                                                    |                                         | >          |                                      |
| 成相關作業和                                                                                                    | (1) (1) (1) (1) (1) (1) (1) (1) (1) (1) | ・この        | 画面の操作方法は以下にあります。                     |
|                                                                                                    |                                         | https      | ://wwwap.hi.u-tokyo.ac.jp/ships-web- |
|                                                                                                    |                                         | G of help/ | ∕OSIDE∕?dbid=w81                     |
|                                                                                                    |                                         | →左         | の「画像表示画面」をクリック                       |
| All monocol and the second second sec |                                         |            |                                      |
| ↓<br>↓                                                                                                    | 00000775 00000775                       | 00000774   |                                      |

③キーワードから史料画像を探す

| Hi-CAT Plus      |                                      |                           |                                     |
|------------------|--------------------------------------|---------------------------|-------------------------------------|
| <u>データベース検</u> 索 | を > <u>Hi-CAT Plus</u> > <u>検索</u> 約 | <u> </u>                  |                                     |
| ■ 前件             | ▶ 次件 ≔一賢                             | Ē                         |                                     |
| 1/2件             |                                      |                           |                                     |
| «書目データ»          |                                      |                           |                                     |
| 【書目ID】           | 000315                               | 37                        |                                     |
| 【架】              | 採訪テシ<br>BD2019                       | ジタル<br>-019700            |                                     |
| 【書名】             | 都城島灣                                 | 1979-000<br>建家史料          |                                     |
| 【原蔵者】            | 都城島灣                                 | 星氏                        |                                     |
| ■ イメージ           | ■ 画像表示                               |                           |                                     |
| ≪冊・細目デー?         | 夕»                                   |                           |                                     |
| 2件中 1-2 を表       | 示                                    |                           | < 1 >                               |
| 27               | 自決会                                  |                           |                                     |
| 【利用制限】           | 5月半秋旬<br>00                          | 10月1日 * 印成5月19月11日文件の利用来作 | 作に促つこと。                             |
| ■ イメージ           | 画像表示                                 |                           |                                     |
|                  | 【細目NO】<br>【文書名】                      | 1<br>島津家御領内全図             |                                     |
|                  | 【注記】                                 | *都城島津邸所蔵史料の利用条件(          | に従うこと。通番 <mark>4841</mark> ~ID07005 |
|                  | ▲ イメージ                               |                           |                                     |
|                  |                                      |                           | < <b>1</b> >                        |
|                  |                                      |                           |                                     |

A・通番・ID番号などから検索す 「可能です。

ば「島津家御領内全図」(通番4) D07005)は、キーワード「島津 内全図」、「4841」(全角)、「ID 5」(全角)などでヒットします。

| ④各                                        | ~->                                    | <b>て</b> ・検索結果等のページには、<br>固有のURLが付与されるの                                                |                                                                                                    |
|-------------------------------------------|----------------------------------------|----------------------------------------------------------------------------------------|----------------------------------------------------------------------------------------------------|
| ← → Hi-CAT Plus <i>データベース</i> 様 Q 検索式: +- | C                                      | search?keyword=寺&material=都城島津邸所蔵史料&page=<br>保存しておけば、あとで簡<br>単に同じページにたどり着く<br>ことができます。 |                                                                                                    |
| 5件中 1-5 を<br><sup>架</sup>                 | 表示                                     | 書名                                                                                     | <ul> <li>         ・ 定び<br/>区分         <ul> <li>             ・ ション</li> <li>             ・ ジェブサイト等         </li> </ul> </li> </ul> |
| 採訪デ                                       | BD2017-<br>016900<br>BD2018-<br>014100 | 都城島津家史料 都城島津家史料                                                                        | <sup>都城島津邸</sup> に引用する場合は、都城島 <sup>都城島津邸</sup> 津邸への申請が必要です。                                                                       |
| 採訪デ                                       | BD2019-<br>019700<br>BD2019-<br>023100 | 都城島津家史料都城島津家史料                                                                         | 都城島津邸<br>都城島津邸                                                                                                    |
|                                           | BD2020-<br>017300                      | <sup>菱刈文書</sup>                                                                        |                                                                                                    |